|                                                                    | DENOMINACIÓN                          |           | Código:        |
|--------------------------------------------------------------------|---------------------------------------|-----------|----------------|
|                                                                    | Presentación de documentos en la      | a Mesa de | INST-GG-OGD-14 |
|                                                                    | Partes Virtual por representante a    | utorizado | Versión        |
| OSITRAN                                                            | de persona jurídica                   |           | 01             |
| EL REGULADOR DE LA INFRAESTRUCTURA<br>DE TRANSPORTE DE USO PÚBLICO | Aprobado por Memorando<br>Circular N° | 090-20    | 20-GG-OSITRAN  |

# 1. OBJETO

Describir las acciones para la presentación de documentos en la Mesa de Partes Virtual por parte de un representante autorizado de una persona jurídica.

# 2. ALCANCE

Dirigido a los representantes autorizados de las personas jurídicas que hayan sido registrados en la Sede Digital utilizando un certificado digital y que requieran presentar documentos firmados digitalmente ante Ositrán a través de su Mesa de Partes Virtual.

### 3. DESARROLLO DE LA ACTIVIDAD

3.1 Acceder a la Sede Digital a través del siguiente URL e ingresar por la opción de certificado digital:

https://ositran.administracionelectronica.net/SedeDigital

*Importante:* El representante autorizado debe haber sido previamente registrado como tal en la Sede Digital.

3.2 Seleccionar la persona jurídica representada, accediendo a la opción "Puede actuar como representante de", y hacer clic en el botón "Representar".

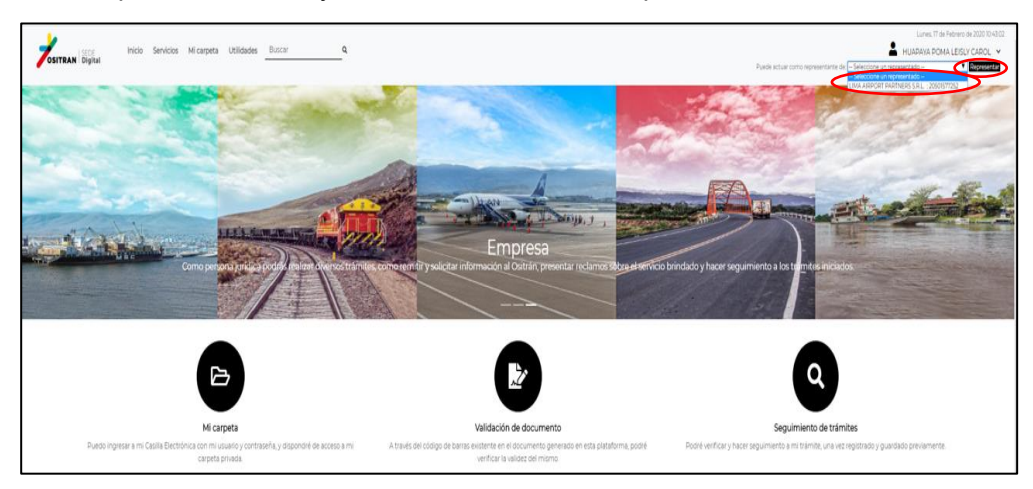

- 3.4 Acceder al menú "Servicios" y seleccionar la opción "Mesa de partes Virtual".

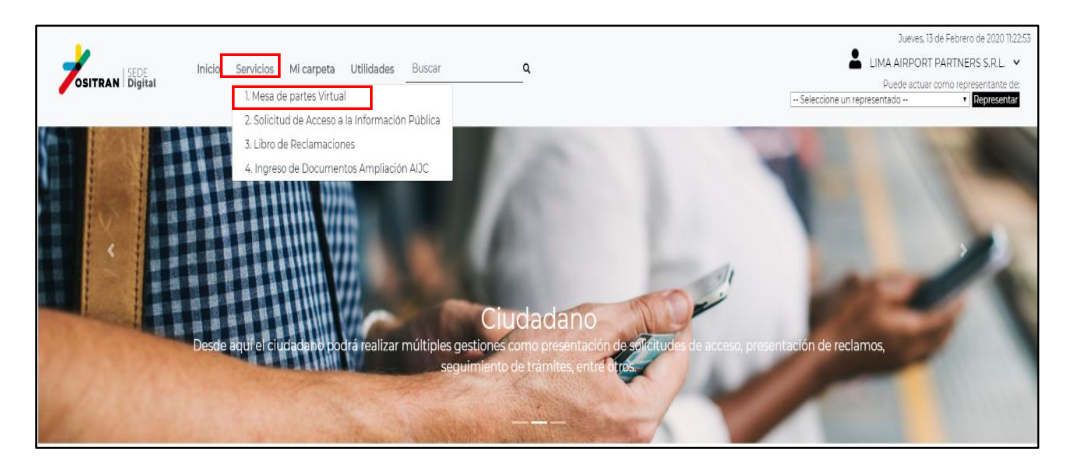

3.5 Posteriormente, hacer clic en la opción "Mesa de Partes Virtual Persona Jurídica".

Para tener mayor detalle de los términos y condiciones del uso de la Mesa de Partes Virtual, acceder a la opción "¿Qué puedo hacer?"

| Resultados de la búsqueda               |                          |                     |
|-----------------------------------------|--------------------------|---------------------|
| 🛓 Nombre Trámites                       | 🐞 Formas de presentación | f ¿Qué puedo hacer? |
| Mesa de Partes Virtual Persona Jurídica | 1. J 8 1 🖵               |                     |
| Mesa de Partes Virtual Persona Natural  | 1. J 🛛 1. 🖵              | Ê                   |
|                                         |                          |                     |

3.3 Debajo del perfil de usuario, se visualizará el texto "Está representando a \_\_\_\_\_".

3.6 Antes de realizar cualquier trámite, aparecerá una ventana emergente indicando que es necesario contar con DNIe o certificado digital. Hacer clic en el botón "Aceptar".

|                   | Inicio Servicios Mi carpeta | ositran indenova.eu dice<br>Para poder finalizar el trámite, debe contar con un DNIe o Certificado<br>Digital, el cual se empleará para firmar la Constancia de Presentación. | LIMA                | Martes, 25 de Febrero de 2020 09:4<br>A AIRPORT PARTNERS S.R |
|-------------------|-----------------------------|----------------------------------------------------------------------------------------------------|---------------------|--------------------------------------------------------------|
| nicio > Servicios |                             | Augstar Cancelar                                                                                                    |                     |                                                              |
|                   | Resultados de la búsq       | ueda                                                                                                    |                     |                                                              |
|                   |                             |                                                                                                    |                     |                                                              |
|                   | L Nombre Trámites           | 🕸 Formas de presentación                                                                                                    | ≅ ¿Qué puedo hacer? |                                                              |
|                   | & Nombre Traimites          | <ul> <li>Formas de presentación</li> <li>J</li> <li>J</li> <li>L</li> </ul>                                                                                                   | ≅ ¿Qué puedo hacer? |                                                              |

3.7 Previamente al llenado del Formulario Constancia de Presentación, leer el mensaje de "Avisos legales", aceptar los términos y condiciones con un check, para luego hacer clic en el botón "Continuar".

| June The                                                                                | eren Arrent    | inspectation and the second                                                                                                    |           |
|-----------------------------------------------------------------------------------------|----------------|----------------------------------------------------------------------------------------------------|-----------|
|                                                                                         | 1. Presentació | o sinas documentos<br>Avisos legales                                                                                                    | Sec. Sec. |
|                                                                                         | ÷              | El alternitoriado por la regularia adabacidad en la nominación por la tentre facilitados en el formulario, son canter y tuna<br>cantelia con las regularias adabacidad en la normativa segaras para acader a los acristos publicos deplanas del<br>costituía:                                                                                                    |           |
| Parmania masi     Corea da deserverse     Coreania da Inserverse     Coreania da Inser- |                | (1) Lon detos facilitados por Lol ve entre forma paíse paíse en relación o esta el functional popular en el detorios de las conceptiones de las conceptiones de las conceptinas de la |           |

3.8 Completar el Formulario Constancia de Presentación, llenando todos los campos obligatorios (aquellos con \*) y hacer clic en el botón "Continuar".

*Importante:* Si el documento a presentar no tiene número, marcar la opción S/N (sin número).

Tener en cuenta lo siguiente:

- a) Del Interesado: Automáticamente, se completarán los datos de la persona jurídica, los cuales serán extraídos de los datos consignados en el Formulario de Registro de Usuarios.
- b) Del Remitente: Ingresar los datos de la persona que firma digitalmente el documento principal a ser presentado. De tener más de una firma, deberá consignarse los datos de la persona de cargo superior.
- c) Del Representante: Automáticamente, se completarán los datos del representante autorizado para realizar la presentación del documento (\*).
  - (\*) Este campo no aparecerá cuando el documento sea presentado directamente por el Representante Legal de la Persona Jurídica.

| Constancia de Presentación                                                                                                    |                |                           |                              |  |
|----------------------------------------------------------------------------------------------------|----------------|---------------------------|------------------------------|--|
| Catholica                                                                                                    |                |                           |                              |  |
| The designments                                                                                                    |                |                           | Programme describution       |  |
|                                                                                                    |                |                           |                              |  |
| una altrative faithants s.k.                                                                                                    |                |                           |                              |  |
| Drees for                                                                                                    |                |                           |                              |  |
| AV ELARS PROCEET 1480 IN JACKON, DRITO REPRACIONAL                                                                                                    | A SONGE D-WALL |                           |                              |  |
| Tagar Taritanita                                                                                                    |                |                           |                              |  |
| CALLAD                                                                                                    | 4 0100         |                           | 4 01140                      |  |
| Carese Bachtoros -                                                                                                    |                |                           | Server boot                  |  |
| - Next Set gest marian                                                                                                    |                |                           | 87300                        |  |
| Dec ancia                                                                                                    |                |                           |                              |  |
| Northeast Barthania *                                                                                                    |                |                           |                              |  |
| CARLOS #                                                                                                    |                |                           |                              |  |
| Apartolis Parlamental de caminanta-                                                                                                    |                |                           | Applied Webers del service a |  |
| 900H04E2                                                                                                    |                |                           | 1084900                      |  |
| 1949 - 1947 - 1947 - 19 |                |                           |                              |  |
|                                                                                                    |                | . Incoments development   |                              |  |
|                                                                                                    |                |                           |                              |  |
| tor-sochaste as                                                                                                    |                |                           |                              |  |
|                                                                                                    |                |                           |                              |  |
| P Augment                                                                                                    |                | . 2 <sup>a</sup> April 44 |                              |  |
| Augenteen                                                                                                    |                | 21.0001-00                |                              |  |

3.9 Cargar el documento principal a través de la opción "Acciones".

#### Importante:

- El documento principal debe generarse en un procesador de textos y convertirlo a formato PDF. Su peso no debe exceder los 5 MB.
- El documento principal deberá estar firmado digitalmente. Para ello se utilizará un software de firma digital acreditado ante INDECOPI (ROPS). De no contar con uno, podrá descargar el software gratuito de RENIEC, en el siguiente LINK:

https://dsp.reniec.gob.pe/refirma\_suite/pdf/web/main.jsf

| Mesa de Partes Virtual Persona Jurídica                              | 1                                   |        |   | Volver    | uardar Continuar     |
|----------------------------------------------------------------------|-------------------------------------|--------|---|-----------|----------------------|
|                                                                      |                                     |        |   |           |                      |
| 41                                                                   |                                     |        |   |           |                      |
| Adjuntar documentos                                                  |                                     |        |   |           |                      |
| El tamaño máximo permitido para el documento principal es 5 MB       |                                     |        |   |           |                      |
| Mostrar 10 V registros                                               |                                     |        |   | Búsqueda: |                      |
| *                                                                    | Documento                           | Estado | 0 | Acciones  |                      |
| Documento principal                                                  |                                     | ×      |   |           |                      |
| Mostrando 1 a 1 de 1 registros                                       |                                     |        |   | $\smile$  | Anterior 1 Siguiente |
|                                                                      |                                     |        |   |           |                      |
|                                                                      |                                     |        |   |           |                      |
| Si desea adjuntar algún otro dogumento que crea que complementa su   | solicitud nuke elicono del clin     |        |   |           |                      |
| Si desea adjuntar algún otro documento que crea que complementa su s | solicitud, pulse el icono del clip. |        |   |           |                      |
| Si desea adjuntar algún otro documento que crea que complementa su o | solicitud, pulse el icono del clip. |        |   |           |                      |
| Si deses adjurtar algún oto documento que crea que complementa su a  | solicitud pulse el icono del clip.  |        |   |           |                      |

3.10 Para cargar documentos adicionales (anexos), utilizar el ícono ubicado en la parte inferior de la tabla.

*Importante:* el peso máximo de cada anexo es de 800 MB y no hay límite en el número de anexos.

| Mesa de Partes Virtual Persor                    | na Jurídica                                          |        |   | Volver    | dar Continuar        |
|--------------------------------------------------|------------------------------------------------------|--------|---|-----------|----------------------|
|                                                  |                                                      |        |   |           |                      |
|                                                  |                                                      |        |   |           |                      |
| Adjuntar documentos                              |                                                      |        |   |           |                      |
| El tamaño máximo permitido para el documento pri | incipal es 5 MB                                      |        |   |           |                      |
| Mostrar 10 Tregistros                            |                                                      |        |   | Búsqueda: |                      |
|                                                  | Documento                                            | Estado | 0 | Acciones  |                      |
| Documento principal                              |                                                      | ×      |   | Ø         |                      |
| Mostrando 1 a 1 de 1 registros                   |                                                      |        |   |           | Anterior 1 Siguiente |
| eljuntar algún oto documento que crea g          | ue complemente su solicitud, puble el cono del clip. |        |   |           |                      |

3.11 Verificar que el documento principal y anexos, de ser el caso, hayan subido correctamente, hacer clic en el botón "Continuar".

| Mesa de Partes Virtual P               | <sup>p</sup> ersona Jurídica                                    |   |        | Volver Guardar Continuar |
|----------------------------------------|-----------------------------------------------------------------|---|--------|--------------------------|
| _                                      |                                                                 |   |        | $\sim$                   |
|                                        |                                                                 |   |        |                          |
| æ                                      |                                                                 |   |        |                          |
| Adjuntar documentos                    |                                                                 |   |        |                          |
| El tamaño máximo permitido para el doc | umento principal es 5 MB                                        |   |        |                          |
| Mostrar 10 • registros                 |                                                                 |   |        | Búsqueda:                |
|                                        | Documento                                                       | 0 | Estado | Acciones                 |
| Documento principal (R                 | EVISION 15_56.pdf)                                              |   | ~      | Ø                        |
| Mostrando 1 a 1 de 1 registros         |                                                                 |   |        | Anterior 1 Sigu          |
|                                        |                                                                 |   |        |                          |
| ri dana afirika daria dan mata         |                                                                 |   |        |                          |
| Si desea adjuncar algun ocro documenco | que crea que complementa su solicitud, puise el icono del clip. |   |        |                          |
|                                        |                                                                 |   |        |                          |

3.12 Luego, se visualizará la Constancia de Presentación; para firmarla, hacer clic en el botón "Firmar" y realizar los siguientes pasos.

*Importante*: Con esta firma, se hace efectiva la presentación de la documentación.

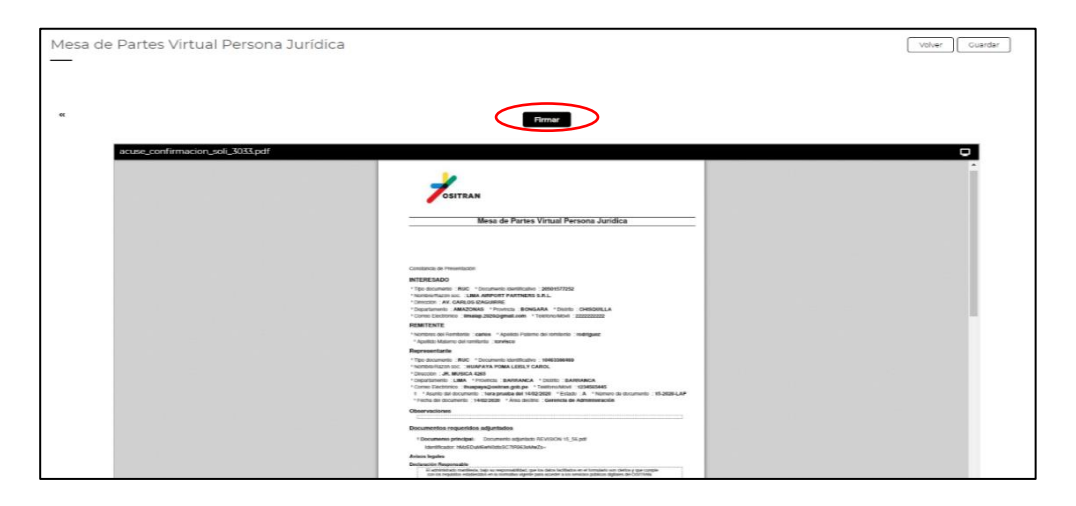

a) Hacer clic en la opción "Abrir eSignaDesktop".

| Jositran Digital                                                   | Nois Sevicios Micarpeta Utilidades Ru<br>Mesa de Partes Virtual Persona | Mar Sign College<br>Mar Sign College<br>Mar Sign College<br>College<br>Col | United, or in other of the COUNT<br>→ Handback Donal Line (Account)<br>Edit representation (Line address that Account)<br>Edit representation (Line address that Account)<br>Edit representatio |
|--------------------------------------------------------------------|-------------------------------------------------------------------------|----------------------------------------------------------------------------------------------------|----------------------------------------------------------------------------------------------------|
|                                                                    | -                                                                       | Renar                                                                                                    |                                                                                                    |
| Pormularlo Inicial     Const de documento     Constancia de Prese. |                                                                         | Contract of the second second                                                                                                    | -                                                                                                    |

b) Seleccionar el certificado digital y hacer clic en el botón "Aceptar".

| 4 ) C (1) astronization                | au/CadaDinital.ins. Insel: Autom |                                                                                                    | 0 * <b>0</b>                                                                                                    |
|----------------------------------------|----------------------------------|----------------------------------------------------------------------------------------------------|----------------------------------------------------------------------------------------------------|
|                                        | al nonografio date onton         |                                                                                                    |                                                                                                    |
|                                        |                                  |                                                                                                    |                                                                                                    |
| OSITRAN Digital                        |                                  | <u> </u>                                                                                                    | Edd representation Link APPORT PARTNERS S.R.L. 205057722                                                                                                    |
|                                        |                                  |                                                                                                    | Contain forganisautante                                                                                                    |
| **                                     |                                  |                                                                                                    |                                                                                                    |
|                                        |                                  |                                                                                                    |                                                                                                    |
|                                        |                                  |                                                                                                    |                                                                                                    |
|                                        |                                  |                                                                                                    |                                                                                                    |
|                                        |                                  |                                                                                                    |                                                                                                    |
|                                        | 10                               | Seleccione el certificado                                                                                                    | ×                                                                                                    |
|                                        |                                  | INTERANA POINT LIKE Core ANT 45230545 hard                                                                                                    |                                                                                                    |
| a sec in speciality                    | 2000 - 2007                      | (INLAPA YA POMA Lebly Carol AUT 46338646 hard)                                                                                                    |                                                                                                    |
| <ul> <li>Formulario inicial</li> </ul> | active_continuector_secorport    | Viliale dente : 14/12/2018 10:56-05                                                                                                    |                                                                                                    |
| Carga de documento                     |                                  | ad42a73b-304c-4a36-a0c4-67cdc5d53df3                                                                                                    |                                                                                                    |
|                                        |                                  | (ad42a736-304c-4a36-a0c4-67cdc3d53d63)<br>Certificado emblio por .MS-Organizaton-Access +                                                          |                                                                                                    |
| Confirmación                           |                                  | 0.1=62tbaca4-5e81=6ca-9c73-1950cteaca97<br>V&k/v deade r09(05)2019 13:157/05                                                                       |                                                                                                    |
| Constancia de Prese                    |                                  | HUAPAYA POMA Leisly Carol FAU 20420248645 soft                                                                                                    | Read and a second second second second second second second second second second second second second second se                                                                                                    |
|                                        |                                  | (Antonia na volna Estay Caro Hali Joszie (1993)<br>(Antólicado emitido por IECEP 4ENEE: CA Cless 3                                                 |                                                                                                    |
|                                        |                                  | IRANDOCTO CREMENTO CONTRACTOR DE LA DIVERSIÓN DE DEVOCUTION<br>IRANDOCTO DE UNO PLOS DUCO - OSTITANI<br>IRANDAL de la devocutiona de la devocution |                                                                                                    |
|                                        |                                  | HIADAYA DOMA Leikh Carol FIR 46138646 hard                                                                                                    | ·                                                                                                    |
|                                        |                                  |                                                                                                    |                                                                                                    |
|                                        |                                  | Ver certificado Aceptar                                                                                                    | Cancelar                                                                                                    |
|                                        |                                  | The elements of antiback source at an element (article) have                                                                                       |                                                                                                    |
|                                        |                                  |                                                                                                    | an anna an anna an anna an anna an anna an an                                                                                                    |
|                                        |                                  | Representaria                                                                                                    |                                                                                                    |
|                                        |                                  | Pipi desamenti - Rodi, 1 Decamento darattudore - No                                                                                                | THE DATA OF THE DATA OF THE OF THE OF |

c) Ingresar la contraseña y hacer clic en el botón "Aceptar".

| € → C (0 ostranindenova                                    | eu/SedeDigital/ino-back-button                                                                                                    | a * <b>0</b>                                                                                                    |
|------------------------------------------------------------|----------------------------------------------------------------------------------------------------|----------------------------------------------------------------------------------------------------|
| JOSITRAN Digital                                           | Inicio Servicius Micarpeta Utilidades <u>Encluri Q</u>                                                                                                    | Verena, 14 de Rebres de 2007 to 5172<br>HUSEDANA DONA LESSO (CARD) - V<br>teta representante a Unio Association Science Science Sciences<br>Desta representante a Unio Association Sciences Associations |
| **                                                         | Mesa de Partes Virtual Persona Jurídica<br>—                                                                                                    |                                                                                                    |
|                                                            | n<br>For etile firmado detes con so che polado de intercarito X                                                                                                    |                                                                                                    |
| Formulario Inicial     Carga de documento     Confirmación | arcsec.confirmacion.usil.3003.perf                                                                                                    |                                                                                                    |
| Constancia de Prese                                        | Construction in Cognet Formattion                                                                                                    |                                                                                                    |
|                                                            | The second set of second set of second set o |                                                                                                    |

3.13 A continuación, se generará el Código de Solicitud. Hacer clic en el botón "Finalizar".

*Importante:* Este Código podrá utilizarse para el seguimiento del estado de la presentación del documento realizada en la Mesa de Partes Virtual. Para el seguimiento del trámite, se requiere el número de trámite (NT).

También considerar que el cargo enviado a la casilla electrónica es el mismo documento que presenta el administrado, pero conteniendo la firma digital del personal de mesa de partes.

| El procesamiento ha finalizado con éxito. Si | desea imprimir o guardar el registro generada puede hacerlo desde los botones interiores o las hemamientas del visor del pdt. |  |
|----------------------------------------------|----------------------------------------------------------------------------------------------------|--|
|                                              | Código de solicitud generado 3JPCRBDLQC (Qué es esta?                                                                         |  |
| tens Ligita                                  |                                                                                                    |  |

3.14 Una vez concluida la presentación del documento, se visualizarán los datos generales del trámite realizado.

La Constancia de Presentación puede descargarse desde la plataforma. *También* es enviada al correo electrónico consignado en el Formulario de Registro de Usuarios.

**Importante:** La Constancia de Presentación no equivale al Cargo de Recepción, éste será enviado a la casilla electrónica del administrado después que el personal de Mesa de Partes verifique el cumplimiento de los requisitos de Ley.

|                       | Datos del expediente                                                                                                    |                 |                 |               |                |                     |                 |             |                    |                |            |
|-----------------------|----------------------------------------------------------------------------------------------------|-----------------|-----------------|---------------|----------------|---------------------|-----------------|-------------|--------------------|----------------|------------|
|                       | Nombre interesado: LIMA A                                                                                                    | AIRPORT PART    | NERS S.R.L.     |               |                |                     |                 |             |                    |                |            |
|                       | Nombre del representante.                                                                                                    | : HUAPAYA PO    | MA LEISLY CARC  | DL 🚽          |                |                     |                 |             |                    |                |            |
|                       | Doc. Identificativo del repre<br>Tipo: Mesa de Darter Virtua                                                                                                    | esentante.: 104 | 63386469        |               |                |                     |                 |             |                    |                |            |
|                       | Estado: En Trámito                                                                                                    | in Persona Juno | lica            |               |                |                     |                 |             |                    |                |            |
|                       | Asunto: Tera prueba del 14/<br>Fecha: 14/02/2020 10:02                                                                                                    | 02/2020         |                 |               |                |                     |                 |             |                    |                |            |
|                       | Nº Expediente: 64/2020/RTI                                                                                                    | E               |                 |               |                |                     |                 |             |                    |                |            |
|                       | <ul> <li>Trámitas asociados</li> </ul>                                                                                                    |                 |                 |               |                |                     |                 |             |                    |                |            |
|                       |                                                                                                    |                 |                 |               |                |                     |                 |             |                    |                |            |
|                       |                                                                                                    |                 |                 |               |                |                     |                 |             | Büsqueda           |                |            |
|                       | Registro                                                                                                    |                 | ≓ Tipo          | 0             | Fecha          | 0 🚢 Solicitante 0   |                 |             | Asunto             | 0              |            |
|                       | 2020000434                                                                                                    | Entrada         |                 | 14/02/202     | 0              | DARTNERS<br>S.R.L.  | 1era prueba del | 14/02/2020  |                    |                |            |
|                       |                                                                                                    |                 |                 |               |                |                     |                 |             |                    |                |            |
|                       |                                                                                                    |                 |                 |               |                |                     |                 |             |                    |                |            |
|                       | <ul> <li>Estado del tramite</li> </ul>                                                                                                    |                 |                 |               |                |                     |                 |             |                    |                |            |
|                       |                                                                                                    |                 |                 |               |                |                     |                 |             | Büsqueda           |                |            |
|                       | 6                                                                                                    | Estado          |                 | 0             |                |                     | Fecha de ac     | tualización |                    |                |            |
|                       | EN TRÁMITE                                                                                                    |                 |                 | 14/02/2       | 020 10:08:34   |                     |                 |             |                    |                |            |
|                       | PRESENTADO                                                                                                    |                 |                 | 14/02/3       | 020 10:07:54   |                     |                 |             |                    |                |            |
|                       |                                                                                                    |                 |                 |               |                |                     |                 |             |                    |                |            |
| L                     |                                                                                                    |                 |                 |               |                |                     |                 |             |                    |                |            |
|                       |                                                                                                    |                 |                 |               |                |                     |                 |             |                    |                | e          |
| OSIT                  | RAN Organismo Su                                                                                                    | iperviso        | r de la Inv     | ersión e      | n Infraestr    | uctura de Tra       | insporte        | de Uso Pú   | iblico: Acción re  | alizada con e  | éxito      |
|                       | infomnu@ositran.gob                                                                                                    | 20              |                 |               |                |                     |                 | Responder   | S Responder a todo | s -> Reenviar  |            |
|                       | Para Leisly Carol Huapava                                                                                                    | Poma            |                 |               |                |                     |                 |             |                    | martes 18/02/2 | 2020 12:09 |
|                       |                                                                                                    |                 |                 |               |                |                     |                 |             |                    |                |            |
| 900                   | 27 KB                                                                                                    | o.par ~         |                 |               |                |                     |                 |             |                    |                |            |
|                       |                                                                                                    |                 |                 |               |                |                     |                 |             |                    |                |            |
| OSITRAN               | l Organismo Supervisor de                                                                                                    | la Inversión    | en Infraestru   | uctura de Tra | insporte de U  | so Público          |                 |             |                    |                |            |
|                       |                                                                                                    |                 |                 |               |                |                     |                 |             |                    |                |            |
| E e Marca da          | 1                                                                                                    |                 |                 |               |                |                     |                 |             |                    |                |            |
| Estimado              | ya usuanoya,                                                                                                    |                 |                 |               |                |                     |                 |             |                    |                |            |
| Le comu               | nicamos que se ha realizado                                                                                                    | o una tramit    | ación desde l   | a Sede Digita | al que procede | mos a enviarle adju | unto en este    | correo.     |                    |                |            |
|                       |                                                                                                    |                 |                 |               |                |                     |                 |             |                    |                |            |
| El código             | de su solicitud es: GG4CIC                                                                                                    | PCEL            |                 |               |                |                     |                 |             |                    |                |            |
| El código<br>Seguimie | El código de solicitud generado sirve para poder consultar posteriormente el estado de su solicitud, ingresando el código en el apartado de la portada de la Sede Digital 'Consulte el |                 |                 |               |                |                     |                 |             |                    |                |            |
| https://c             | sitran administracionelectr                                                                                                    | onica.net/S     | edeDigital      |               |                |                     |                 |             |                    |                |            |
|                       |                                                                                                    |                 |                 |               |                |                     |                 |             |                    |                |            |
|                       |                                                                                                    |                 |                 |               |                |                     |                 |             |                    |                |            |
| Atentam               | ente,                                                                                                    |                 |                 |               |                |                     |                 |             |                    |                |            |
|                       |                                                                                                    |                 |                 |               |                |                     |                 |             |                    |                |            |
| OSITRAN               | l Organismo Supervisor de                                                                                                    | la Inversión    | n en Infraestru | uctura de Tra | insporte de U  | so Público          |                 |             |                    |                |            |
| RUC: 204              | UUC: 2042/0248645                                                                                                    |                 |                 |               |                |                     |                 |             |                    |                |            |
| Telf.: +51            | Negocios 182, Surquillo 15                                                                                                    | 047, Peru       |                 |               |                |                     |                 |             |                    |                |            |
| E-mail: in            | fompv@ositran.gob.pe                                                                                                    |                 |                 |               |                |                     |                 |             |                    |                |            |
|                       |                                                                                                    |                 |                 |               |                |                     |                 |             |                    |                |            |

# CONTROL DE CAMBIOS DEL INSTRUCTIVO PRESENTACIÓN DE DOCUMENTOS EN LA MESA DE PARTES VIRTUAL POR REPRESENTANTE AUTORIZADO DE PERSONA JURÍDICA

| Versión       | : | N° 01                                              |
|---------------|---|----------------------------------------------------|
| Formulado por | : | Aimee Valenzuela Cavello                           |
|               |   | Coordinadora de la Oficina de Gestión Documentaria |
| Revisado por  | : | Víctor Hugo La Rosa Rosado                         |
|               |   | Gerente de Planeamiento y Presupuesto              |
| Aprobado por  | : | Juan Carlos Mejía Cornejo                          |
|               |   | Gerente General                                    |

Control de Cambios :

| Referencia | Identificación del cambio        |  |  |  |  |
|------------|----------------------------------|--|--|--|--|
| -          | Ninguna por ser primera versión. |  |  |  |  |